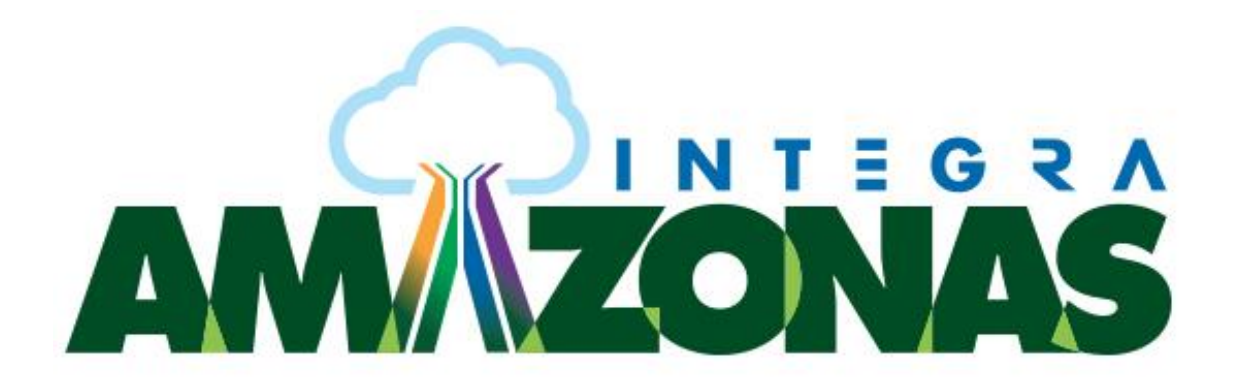

## APLICATIVOS PARA DISPOSITIVOS MÓVEIS

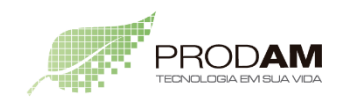

SECRETARIA DE ESTADO DE PLANEJAMENTO, DESENVOLVIMENTO, CIÊNCIA, TECNOLOGIA E INOVAÇÃO

SECRETARIA DE ESTADO DE ADMINISTRAÇÃO E GESTÃO

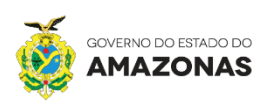

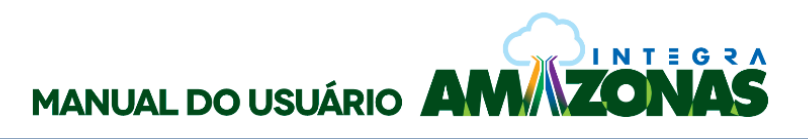

## Aplicativos para dispositivos móveis (celular, tablet)

Umas das principais características do Integra Amazonas é a mobilidade. Podemos utilizar praticamente todas as funcionalidades da ferramenta em qualquer lugar e a qualquer momento. A seguir apresentaremos os principais aplicativos disponíveis para o sistema operacional iOS (iPhone) e Android.

- OneDrive for Business e Office Online
- 1- Procure na loja de aplicativos do seu aparelho (App Store no iOS, Play Store no Android) o aplicativo OneDrive for Business. Após instalar e abri-lo você verá a tela abaixo, na mesma você deverá inserir sua conta de email, daí você será redirecionado para página de logon do Integra Amazonas;

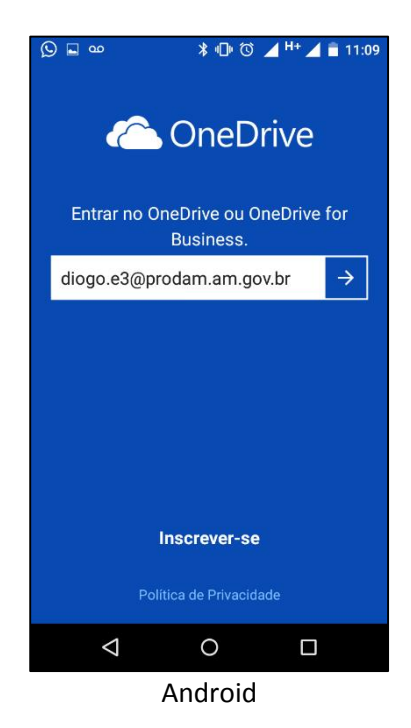

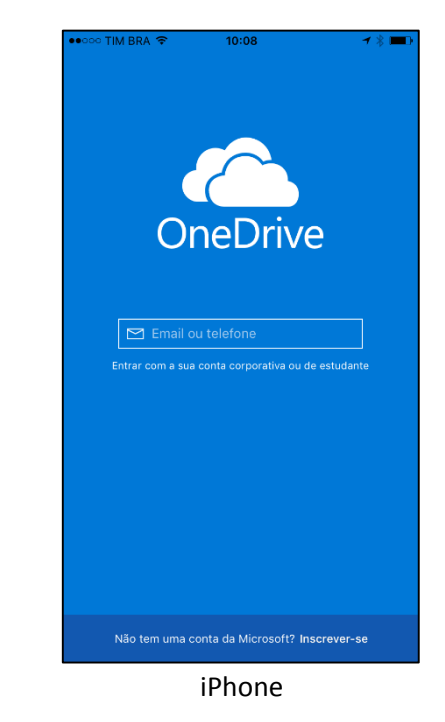

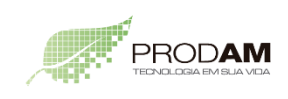

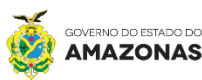

INTEGRA

2- Nesta tela você deverá inserir sua senha e clicar em ENTRAR;

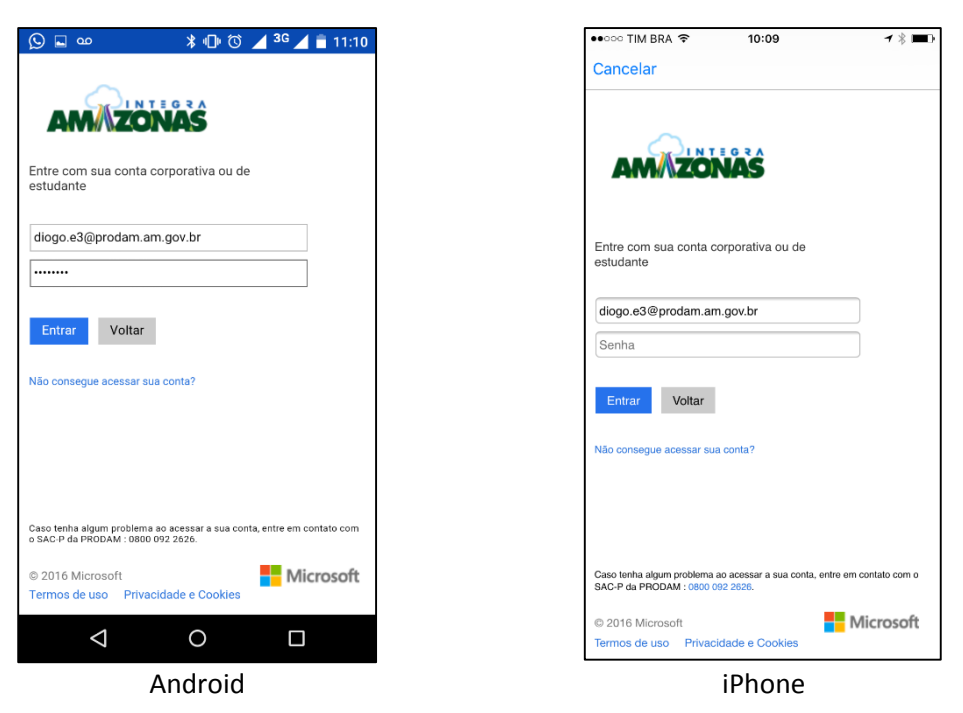

3- Agora você estará situado na raiz dos seus arquivos do OneDrive;

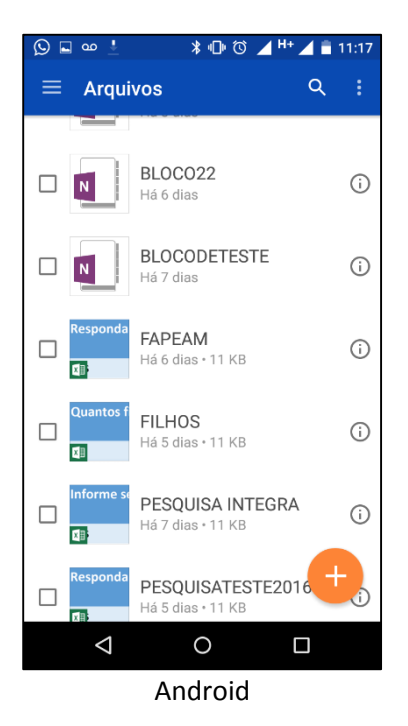

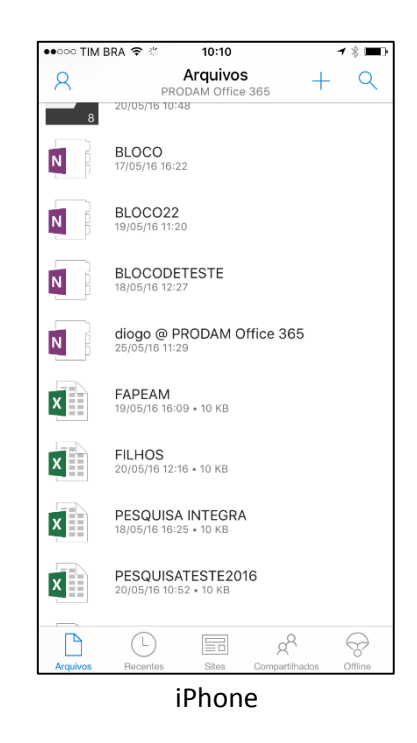

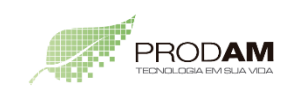

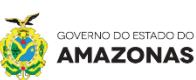

INTEGRA

4- Caso tente abrir algum arquivo do Office você irá se deparar com uma tela para fazer o download do aplicativo, como o exemplo do Excel abaixo, você deverá clicar em **OBTER O APLICATIVO**;

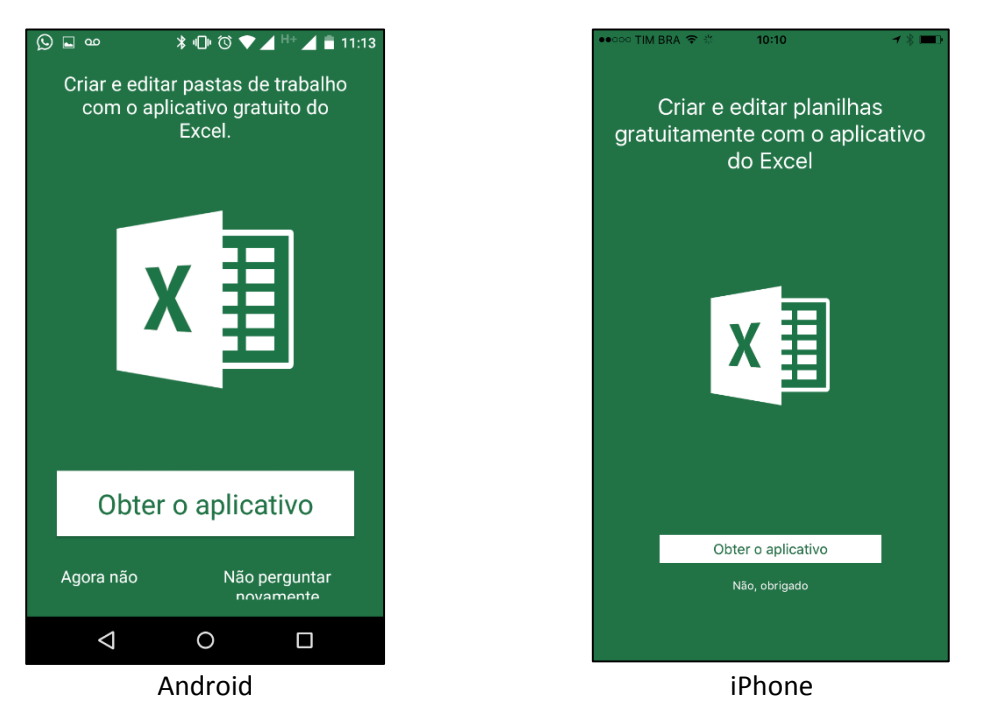

5- Agora você será encaminhado para loja de aplicativos pertinente ao seu dispositivo, e deverá instalá-lo;

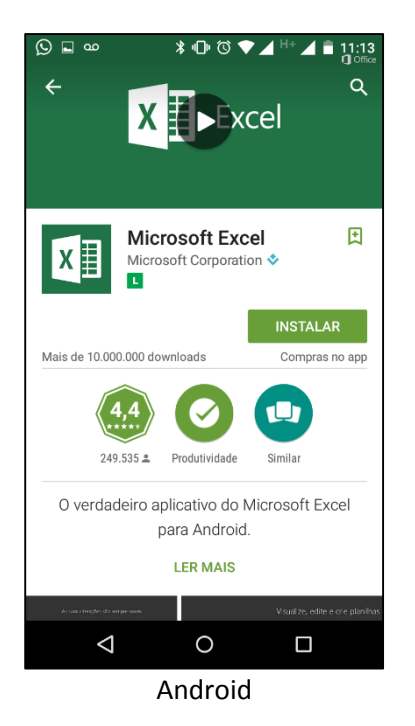

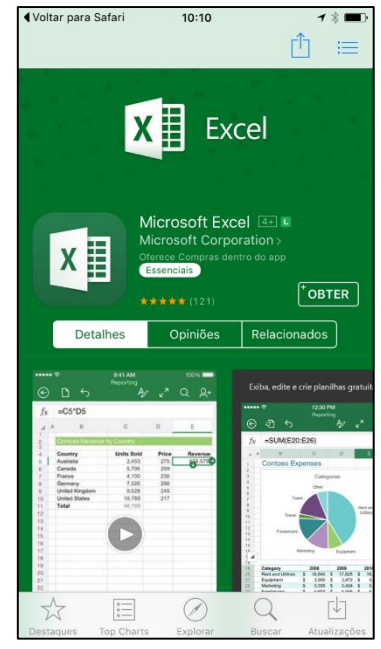

iPhone

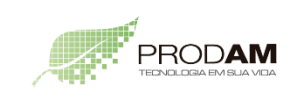

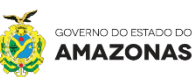

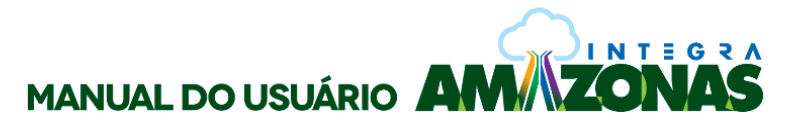

6- Depois de instalado você irá conseguir abrir documentos do Excel que existam no seu OneDrive;

OBS: Este de processo de download deve ser efetuado para todos os aplicativos do Office sejam eles Word, Excel, OneNote e PowerPoint.

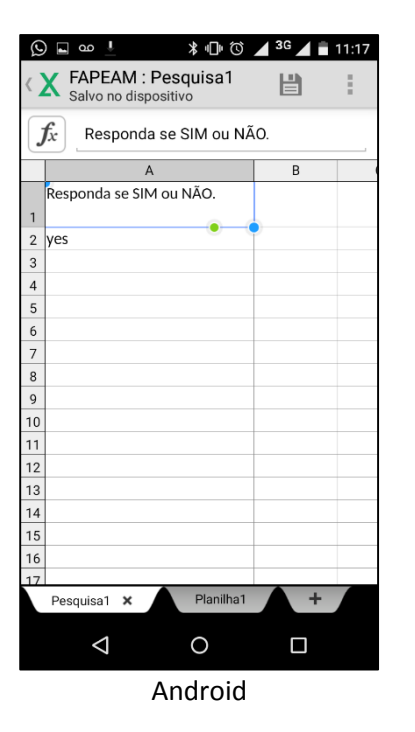

| ●●○○○ TIM BRA 😤 🔅     | 10:11    | ≁ ∦ 🔳 |
|-----------------------|----------|-------|
| Arquivos              | FAPEAM   |       |
| Pesquisa1             | Planilha | 1     |
| Responda se SIM ou N. | ÃO.      |       |
| yes                   |          |       |
|                       |          |       |
|                       |          |       |
|                       |          |       |
|                       |          |       |
|                       |          |       |
|                       |          |       |
|                       |          |       |
|                       |          |       |
|                       |          |       |
|                       |          |       |
|                       |          |       |
|                       |          |       |
|                       |          |       |
|                       |          |       |

7- Para criar novos documentos você deverá abrir o aplicativo em questão com Excel, Word, OneNote ou PowerPoint e irá se deparar com a tela de logon da conta, nela você irá clicar em **ENTRAR**;

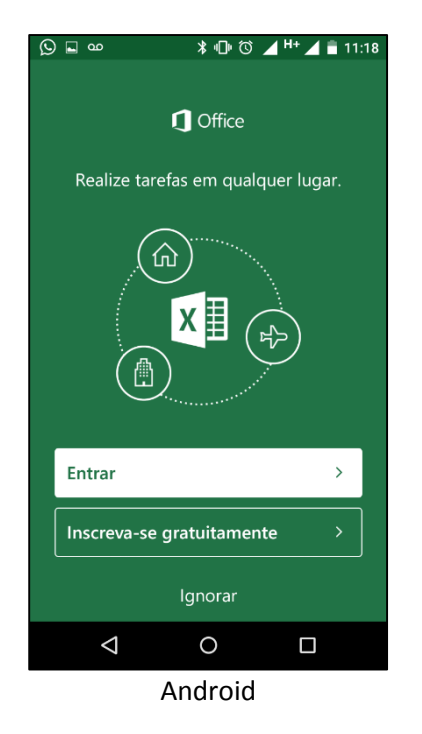

| •••∘∘ TIM BRA 🗢                | 10:44                                               | <b>→</b> ∦ <b>■</b>               |
|--------------------------------|-----------------------------------------------------|-----------------------------------|
|                                |                                                     |                                   |
| 1                              | Office 3                                            | 65                                |
| Entre p<br>D                   | oara Criar e<br>locumento                           | e Editar<br>os                    |
| Use sua con<br>trabalho ou esc | ta da Microsoft o<br>ola que você usa<br>Office 365 | ou a conta do<br>a para acessar o |
| Entrar                         |                                                     |                                   |
| Criar uma Co                   | onta                                                |                                   |
|                                | Entrar depois <b>&gt;</b>                           |                                   |
|                                |                                                     |                                   |
|                                |                                                     |                                   |
|                                |                                                     |                                   |

iPhone

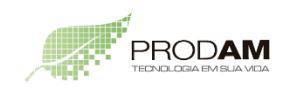

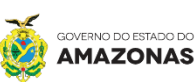

INTEGRA

7 🖌 🔸

8- Nesta tela você irá digitar o e-mail da sua conta do Portal Integra e logo em seguida clicar em AVANÇAR;

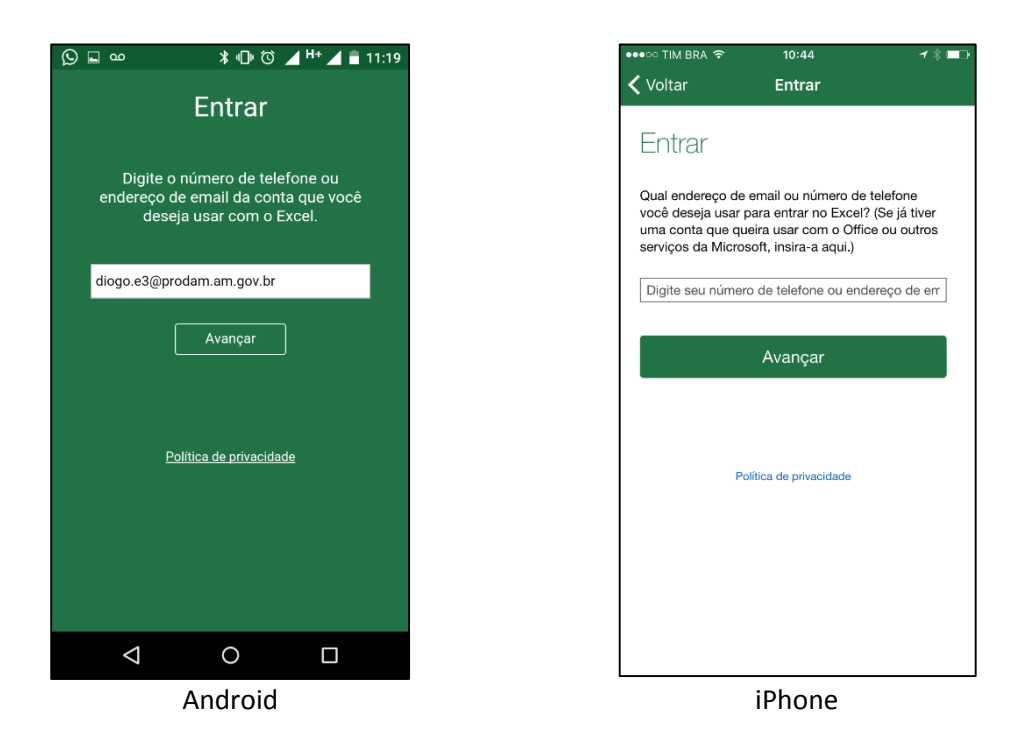

9- Após inserir sua conta de e-mail você será redirecionado para página de logon do Integra Amazonas;

| S ≤ ∞  \$ 10 0  ▲ H+ ▲ = 11:19                                                                               |
|----------------------------------------------------------------------------------------------------|
|                                                                                                    |
| Entre com sua conta corporativa ou de<br>estudante                                                           |
| diogo.e3@prodam.am.gov.br                                                                                    |
|                                                                                                    |
| Entrar Voltar                                                                                                |
| Não consegue acessar sua conta?                                                                              |
|                                                                                                    |
|                                                                                                    |
| Caso tenha algum problema ao acessar a sua conta, entre em contato com<br>o SAC-P da PRODAM : 0860 092 2626. |
| © 2016 Microsoft<br>Termos de uso Privacidade e Cookies                                                      |
|                                                                                                    |
| Android                                                                                                    |

|                                                                        | 10:45                                     | -7 ∦ □                 |
|------------------------------------------------------------------------|-------------------------------------------|------------------------|
| 🕻 Voltar                                                               | Entrar                                    |                        |
|                                                                        |                                           |                        |
|                                                                        | TEGRA                                     |                        |
|                                                                        | JNAS                                      |                        |
|                                                                        |                                           |                        |
| Entre com sua cont<br>estudante                                        | a corporativa ou de                       |                        |
|                                                                        |                                           |                        |
| diogo.e3@prodam.                                                       | .am.gov.br                                |                        |
| Senha                                                                  |                                           |                        |
|                                                                        |                                           |                        |
| Entrar                                                                 |                                           |                        |
| Não consegue acessar :                                                 | sua conta?                                |                        |
|                                                                        |                                           |                        |
|                                                                        |                                           |                        |
|                                                                        |                                           |                        |
|                                                                        |                                           |                        |
| Caso tenha algum probles<br>SAC-P da PRODAM : 0800                     | na ao acessar a sua conta,<br>1 092 2626. | entre em contato com o |
| 2aso tenha algum probler<br>SAC-P da PRODAM : 0800<br>₪ 2016 Microsoft | na ao acessar a sua conta,<br>1 092 2626. | entre em contato com o |

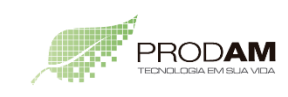

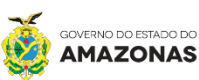

INTEG

7/•

10- Será aberta uma tela de boas-vindas e logo em seguida você será encaminhado para tela de boas-vidas;

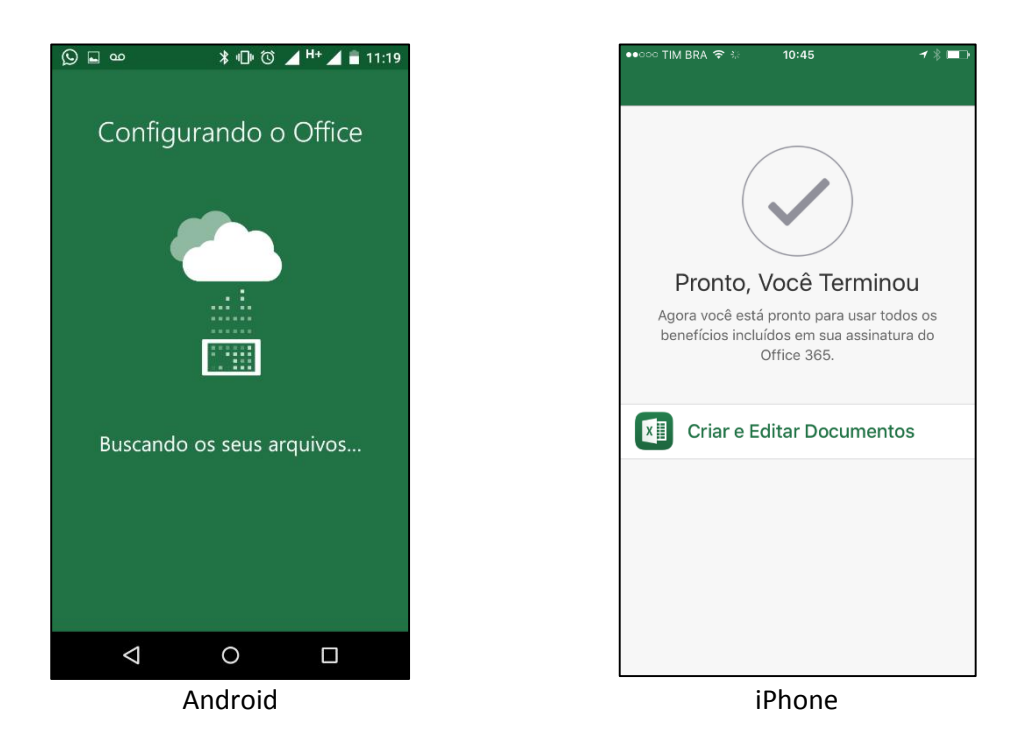

11- Logo em seguida poderá navegar entre seus arquivos ou criar novos;

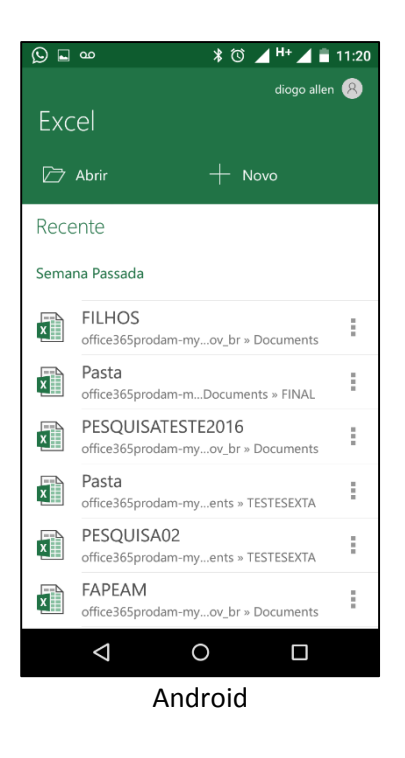

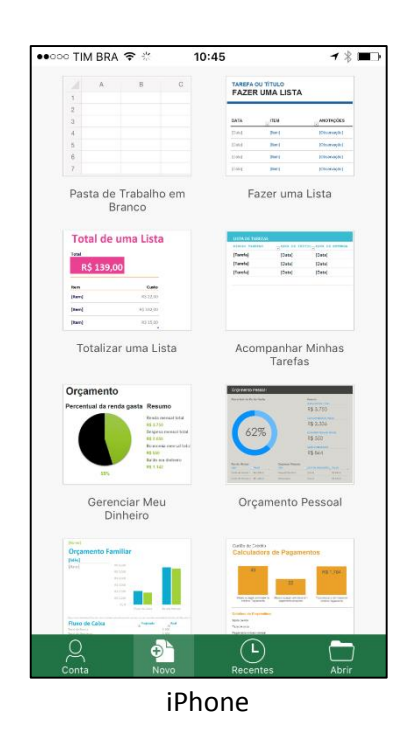

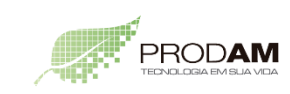

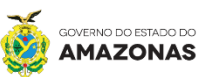

INTEG

6

12- Exemplo abaixo da tela de edição de documento;

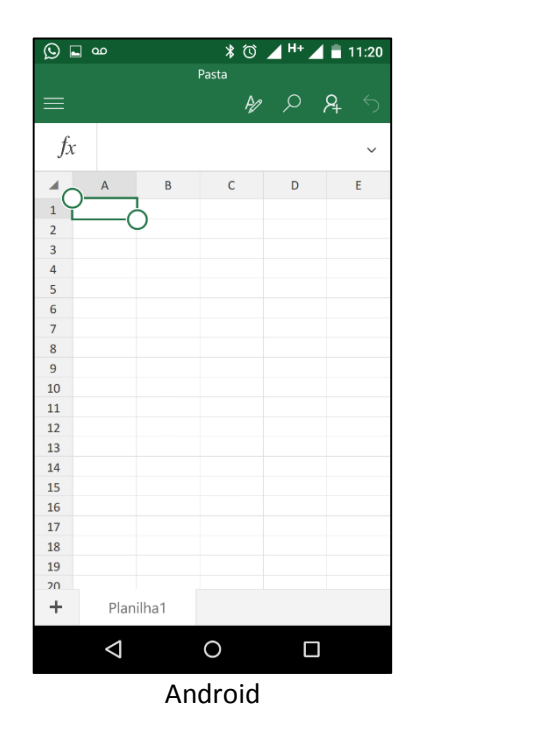

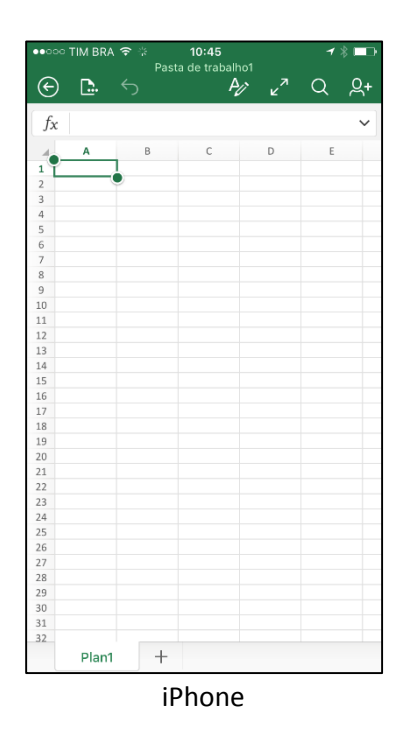

- Outlook
- 1- Logo depois que instalar o aplicativo do Outlook e abri-lo você verá a tela seguinte:

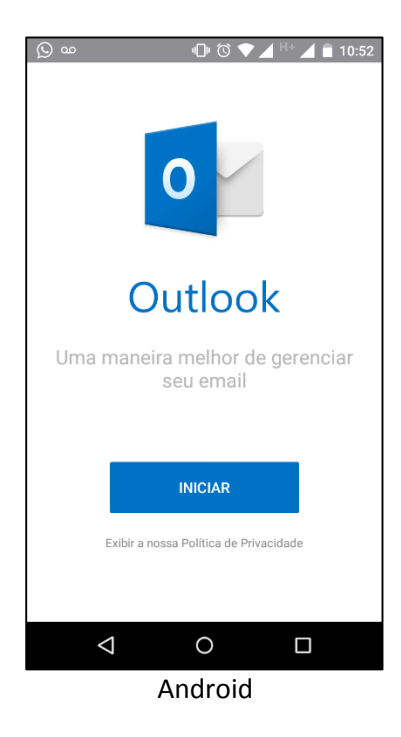

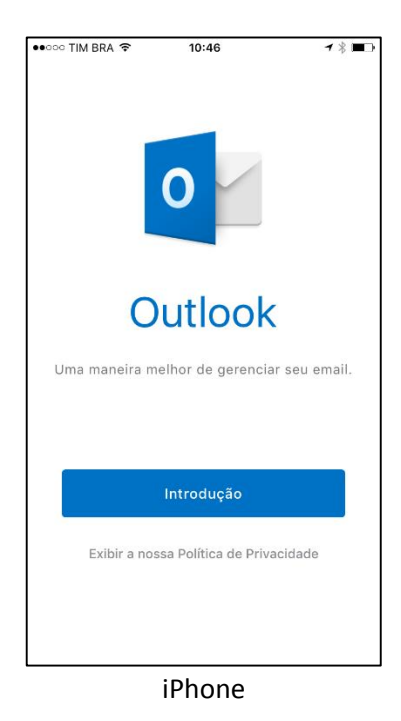

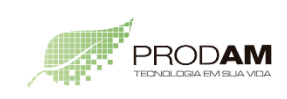

SECRETARIA DE ESTADO DE PLANEJAMENTO, DESENVOLVIMENTO, CIÊNCIA, TECNOLOGIA E INOVAÇÃO

SECRETARIA DE ESTADO DE ADMINISTRAÇÃO E GESTÃO

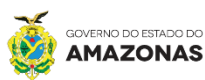

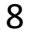

INTEG

2- Na mesma você deverá clicar em Iniciar/Introdução para configurar sua conta;

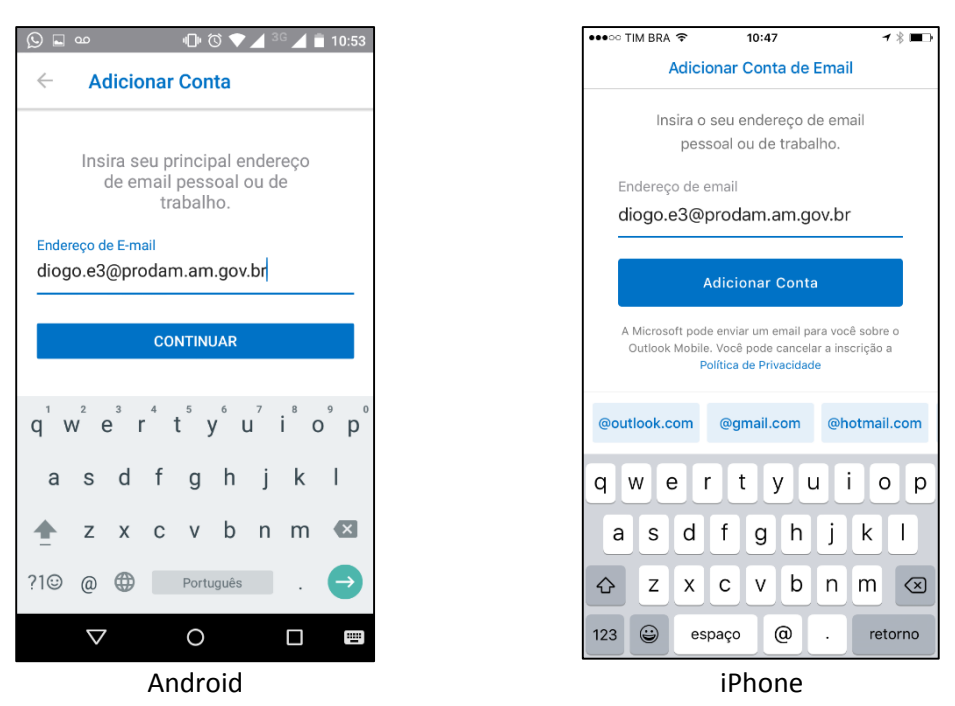

3- Após inserir sua conta de e-mail você será redirecionado para página de logon do Integra Amazonas;

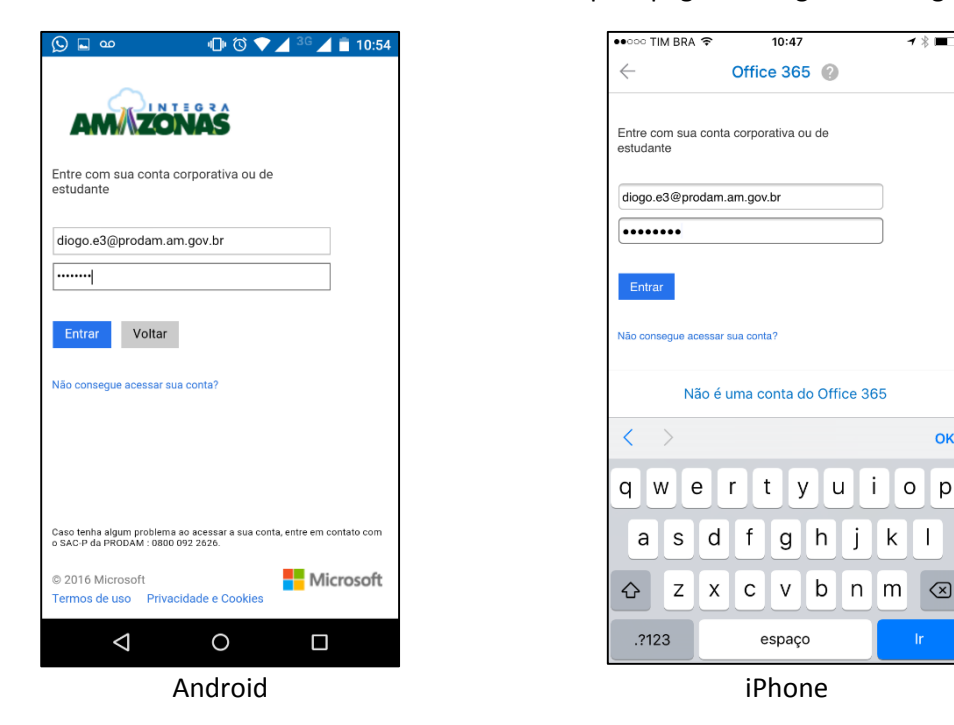

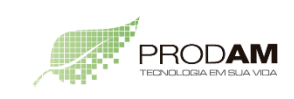

SECRETARIA DE ESTADO DE PLANEJAMENTO, DESENVOLVIMENTO, CIÊNCIA, TECNOLOGIA E INOVAÇÃO

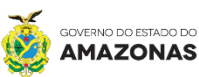

ок

INTEGRA

4- Após inserir a senha e clicar em **ENTRAR** irá abrir uma tela perguntando se você desejar adicionar uma outra conta, clique em **TALVEZ MAIS TARDE**;

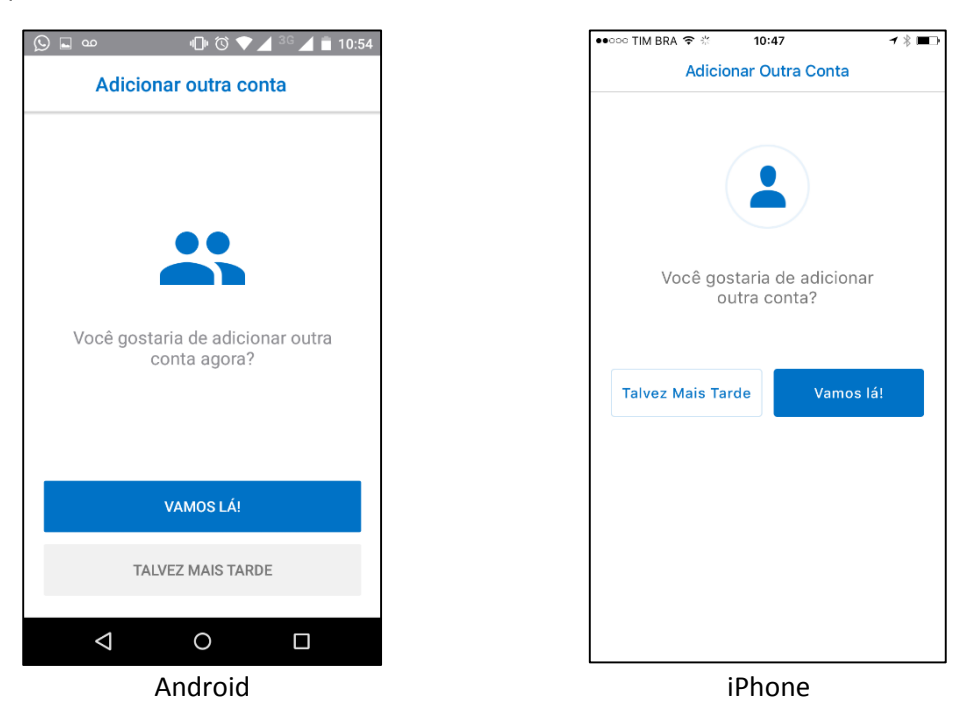

5- Agora irá abrir uma tela de boas-vindas, avance ou clique em ignorar;

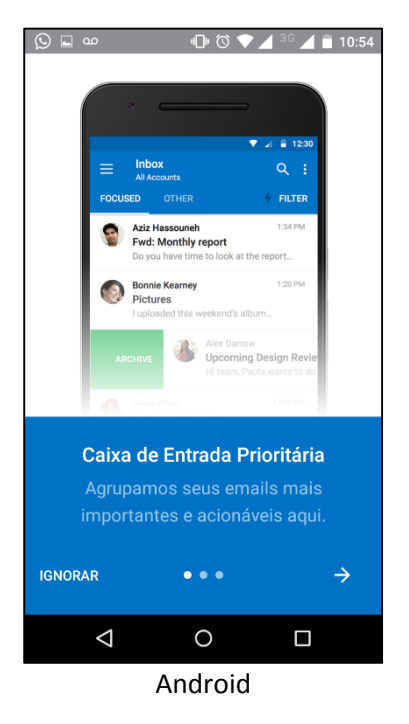

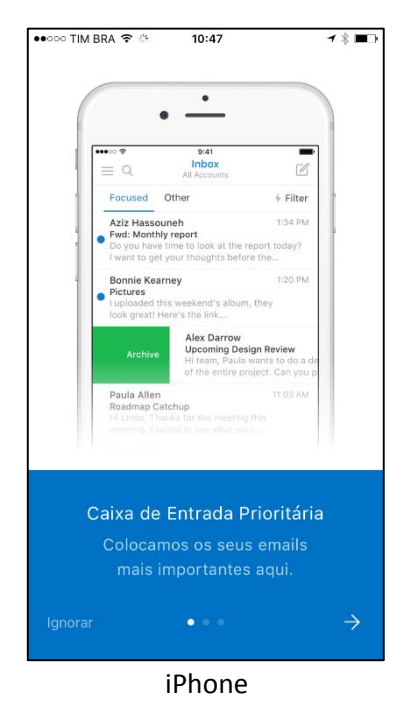

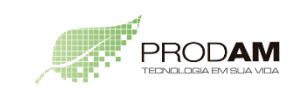

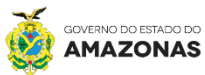

INTEGR

7/•

6- Agora você poderá acessar seu E-mail ou nas opções inferiores navegar entre Calendário, Contatos e outros recursos;

E-mail

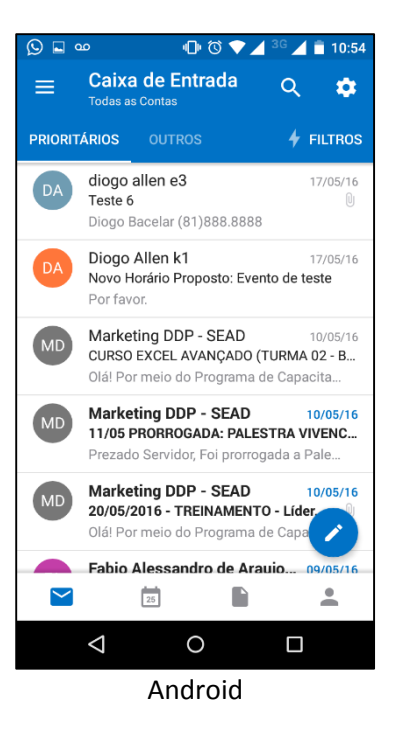

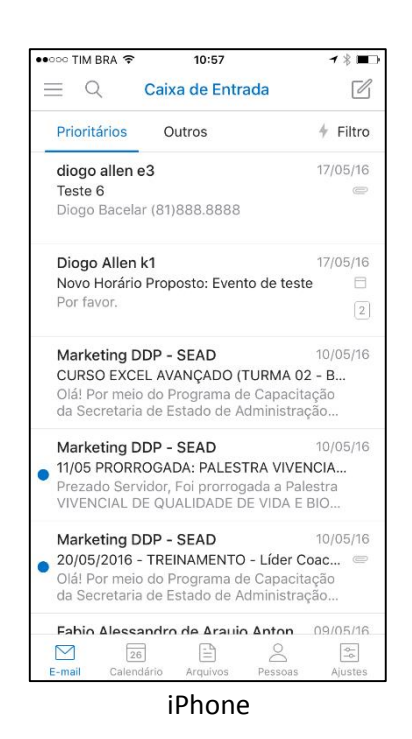

0 0 🗸 G 🟒 📋 10:55 🕓 🖬 🗠 • maio SÁBADO, MAIO 21 11:00 • Evento de Teste 18 185 DOMINGO, MAIO 22 Nenhum evento SEGUNDA-FEIRA, MAIO 23 11:00 Evento 6 ONTEM • TERÇA-FEIRA, MAIO 24 Reunião 11:00 • •  $\sim$ 25  $\triangleleft$ 0 Android

## Calendário

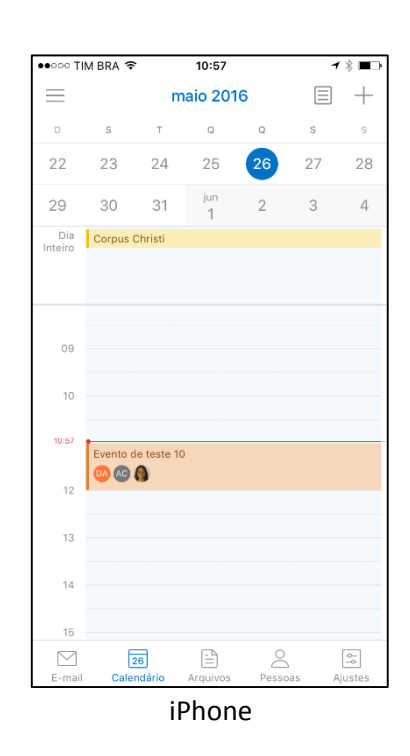

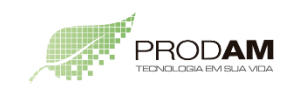

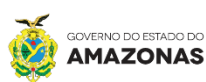

INTEG

## Contatos

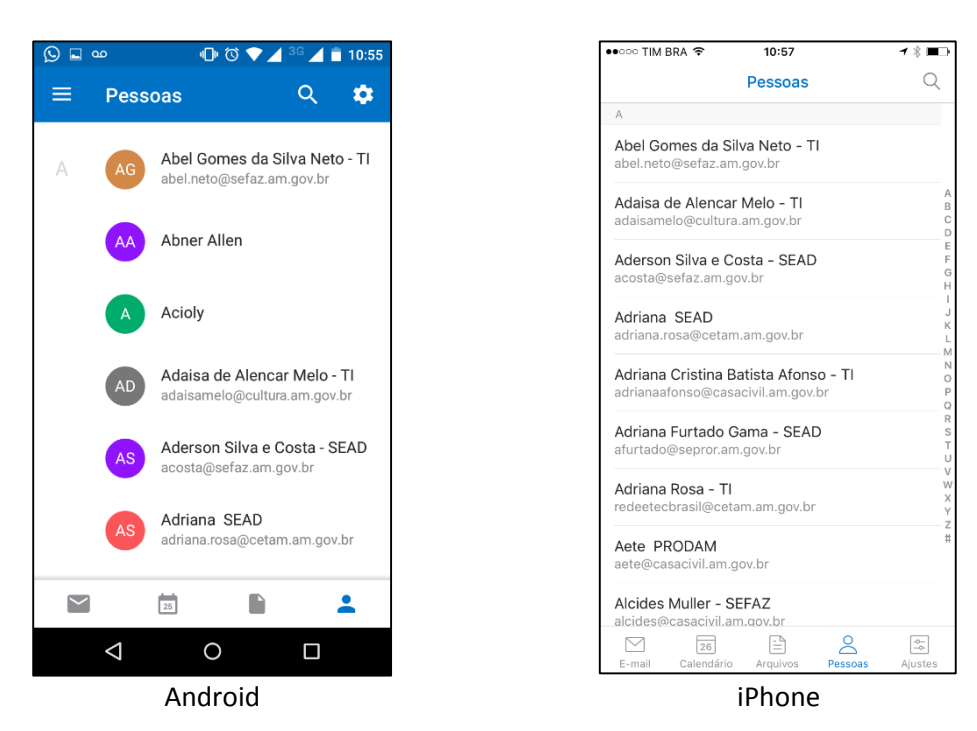

- Skype for Business
- 1- Logo depois que instalar o aplicativo do Skype for Business e abri-lo você verá a tela de boas-vindas que poderá ignorar, na próxima tela você deverá inserir sua conta de e-mail e senha, daí você será redirecionado para página de logon do Integra Amazonas;

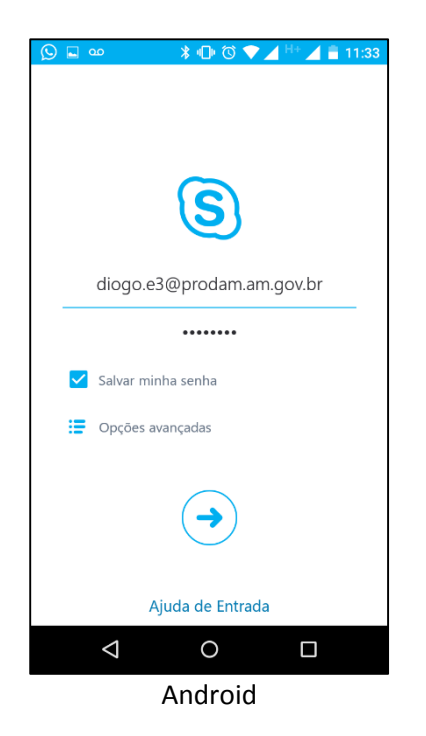

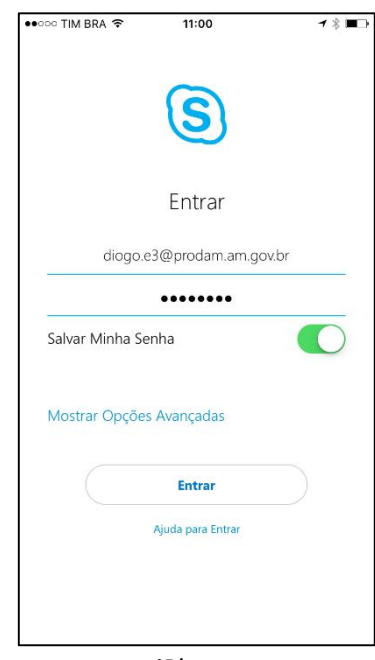

iPhone

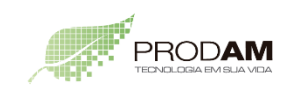

SECRETARIA DE ESTADO DE PLANEJAMENTO, DESENVOLVIMENTO, CIÊNCIA, **TECNOLOGIA E INOVAÇÃO** 

SECRETARIA DE ESTADO DE ADMINISTRAÇÃO E GESTÃO

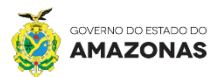

INTEGR

7/0

2- Na próxima etapa você deverá informar seu número de telefone e em seguida clicar na SETA para ir para próxima etapa;

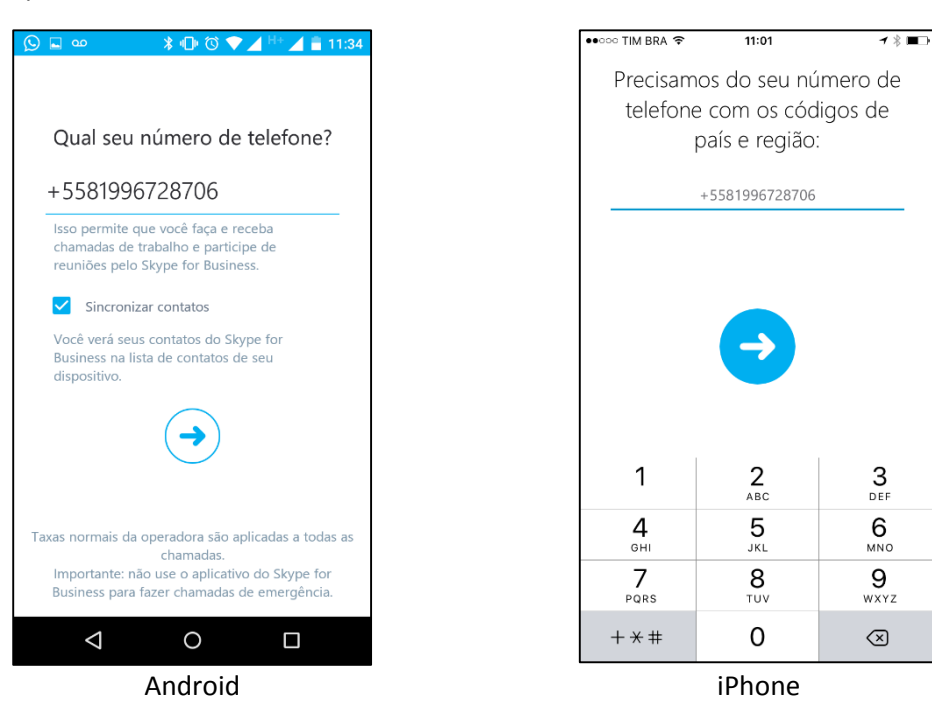

 3- Agora você estará situado na tela principal do Skype, poderá pesquisar por pessoas ou visualizar seus eventos;

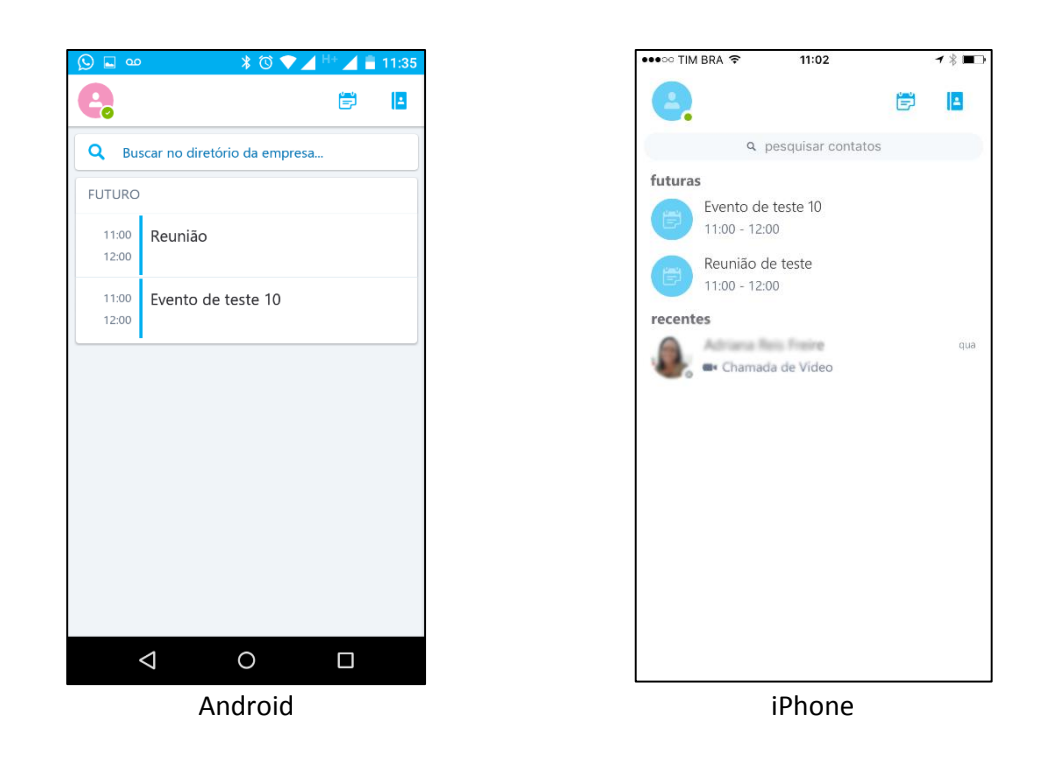

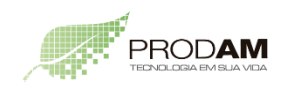

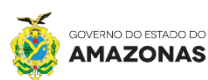

INTEGR

74.

4- Após pesquisar por um contato você poderá enviar uma mensagem de texto, ou convidá-la para uma chamada de áudio ou vídeo;

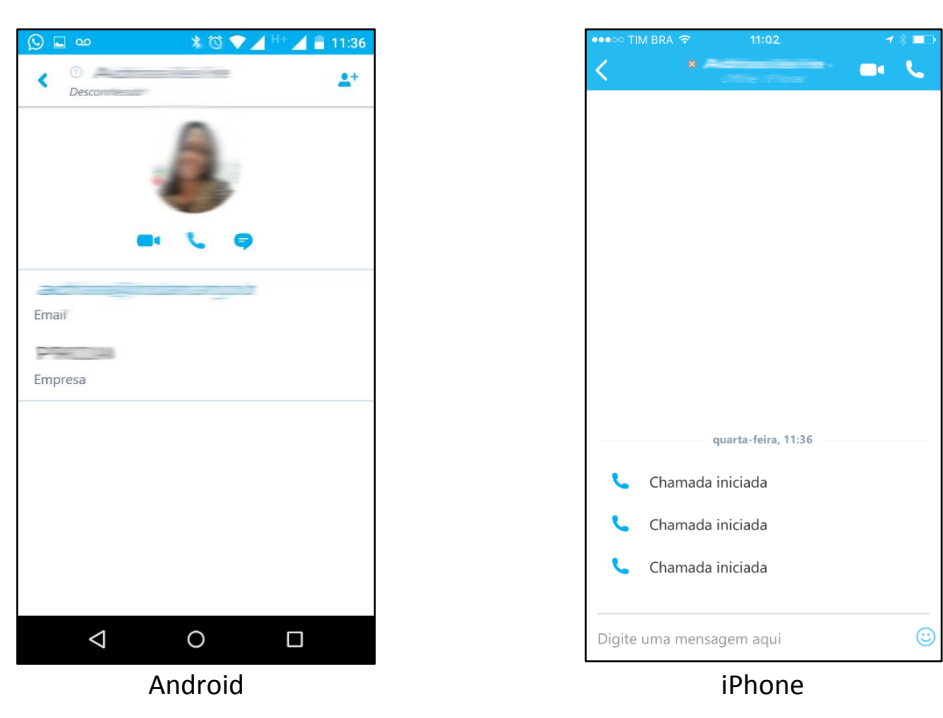

5- Tela de exemplo de chamada do Skype for Business;

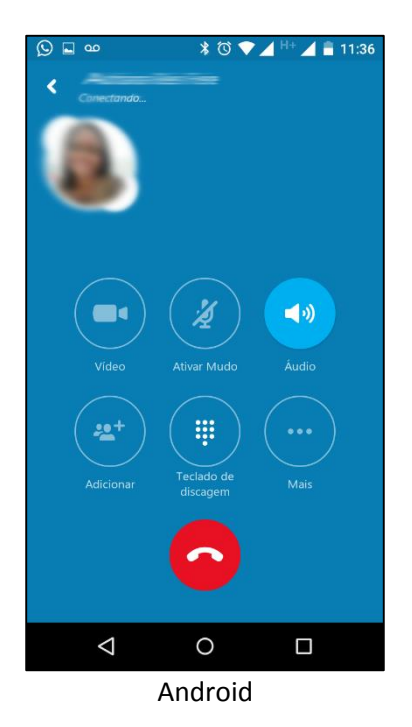

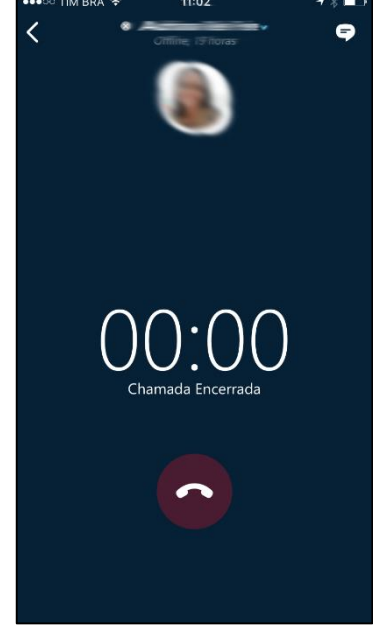

iPhone

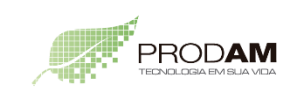

SECRETARIA DE ESTADO DE PLANEJAMENTO, DESENVOLVIMENTO, CIÊNCIA, TECNOLOGIA E INOVAÇÃO

SECRETARIA DE ESTADO DE ADMINISTRAÇÃO E GESTÃO

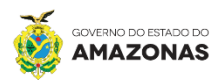